## How to Submit Week-One Attendance

There are two ways to enter attendance depending on the modality of the course. Please be sure to follow the instructions below for the type of course(s) you are offering this term.

## Synchronous courses (scheduled meeting days and times):

Click on the "Gradebook" under "My Classes" and select the course you are entering attendance on:

| Ð                           | Hello Kira Show ( | ck Links                                                                                                    |                                                                         |                                 |                                         |            |                                |               | Logout Help            |  |  |
|-----------------------------|-------------------|----------------------------------------------------------------------------------------------------|-------------------------------------------------------------------------|---------------------------------|-----------------------------------------|------------|--------------------------------|---------------|------------------------|--|--|
|                             | RECENT STUDENTS   | · ·                                                                                                    | FIND STUDENT                                                            |                                 |                                         |            |                                |               |                        |  |  |
| ampus Info<br>ly Students   |                   |                                                                                                    |                                                                         |                                 |                                         |            |                                |               | Student Search         |  |  |
| Class Schedule<br>Gradebook |                   | Gradebook                                                                                                    |                                                                         |                                 |                                         |            |                                |               | All ~                  |  |  |
| xternal Links               |                   |                                                                                                    |                                                                         |                                 |                                         |            |                                |               | First Name             |  |  |
|                             |                   | Vie                                                                                                    | ew Course List for Term                                                 | 2024-25 Spring Term             |                                         |            | Last Name                      |               |                        |  |  |
|                             |                   | Below are all courses                                                                                                    | e LIST                                                                  | as the Primary Instructor       |                                         |            |                                |               | Social Security Number |  |  |
|                             |                   | There are no current<br>Secondary Course Li<br>Below are all course:                                                                                                    | t courses to display for this to<br>st<br>s to which you are assigned a | erm<br>as a Secondary Instructo | r                                       |            |                                |               | Student ID             |  |  |
|                             |                   | Showing 1 to 2 of 2 entries                                                                                                    |                                                                         |                                 |                                         |            | Search                         |               | Enrollment ID          |  |  |
|                             |                   | Course Course Co | se Title                                                                | Class Section Availability      | Term Period ≜<br>3/31/2025 to 6/14/2025 | Day/Time 📥 | Place $\stackrel{	riangle}{=}$ | Rosters Due 👙 | Email                  |  |  |
|                             |                   | COMM140 Introd                                                                                                    | action to Intercultural Communication                                   | Previous 1                      | 3/31/2025 to 6/14/2025<br>Next          |            | 9                              | 0             | Results Per Page       |  |  |
|                             |                   |                                                                                                    |                                                                         |                                 |                                         |            |                                |               | CLEAR SEARCH           |  |  |
|                             |                   |                                                                                                    |                                                                         |                                 |                                         |            |                                |               | Advanced Search        |  |  |

Classes that have already occurred are marked in orange; these are available to select for entering attendance. Click on the date.

| Q                           | Course Details - Cell Biology for Health Occupations |             |     |       |           |                   |                             |                   |                                         |                   |         | (Z2)     |    | Last Name                       |        |  |  |                        |       |
|-----------------------------|------------------------------------------------------|-------------|-----|-------|-----------|-------------------|-----------------------------|-------------------|-----------------------------------------|-------------------|---------|----------|----|---------------------------------|--------|--|--|------------------------|-------|
| Campus Info                 | Course Code<br>BI112                                 |             |     |       |           | Second<br>Not Av  | <b>dary Se</b> o<br>ailable | tion              |                                         |                   |         |          |    |                                 |        |  |  | Social Security Number |       |
| My Students<br>My Classes   | Start Date<br>3/31/2025                              |             |     |       |           | Last Pe<br>Not Av | osted At<br>ailable         | tendanc           | e                                       |                   |         |          |    |                                 |        |  |  | Student ID             |       |
| Class Schedule<br>Gradebook | End Date<br>6/14/2025                                |             |     |       |           | Attend<br>1 days  | ance Di                     | Je                |                                         |                   |         |          |    |                                 |        |  |  | Enrollment ID          |       |
| External Links              | Assignments &<br>0 ungraded                          | Exams       |     |       |           |                   |                             |                   |                                         |                   |         |          |    |                                 |        |  |  |                        |       |
|                             | 0.01810000                                           | angi nanu n |     |       |           |                   |                             |                   |                                         |                   |         |          |    |                                 | Email  |  |  |                        |       |
|                             |                                                      | BACK        |     |       |           |                   |                             |                   |                                         |                   |         |          |    | Results Per Page<br>10 Per Page | ~      |  |  |                        |       |
|                             |                                                      |             |     |       |           |                   |                             |                   | Test Cast                               |                   |         |          |    |                                 |        |  |  | CLEAR SP               | JARCH |
|                             | Class Att                                            | enda        | nce |       |           |                   |                             |                   | Hinai Grad                              | 10                |         |          |    |                                 |        |  |  | Advanced Ser           | dza   |
|                             |                                                      | _           |     | Click | on a da   | ◀ P<br>y within   | revious<br>the cal          | Month<br>endar to | Next Next Next Next Next Next Next Next | Month<br>nplete a | ttendan | ce detai | ls |                                 |        |  |  | PRINT PAGE             |       |
|                             |                                                      |             |     | 4     | April 202 | 5                 |                             |                   |                                         |                   | N       | May 202  | 5  |                                 |        |  |  |                        |       |
|                             |                                                      | S           | м   | т     | w         | т                 | F                           | s                 | s                                       | м                 | т       | w        | т  | F                               | S      |  |  |                        |       |
|                             |                                                      | 30          | 31  | 1     | 2         | 3                 | 4                           | 5                 | 27                                      | 28                | 29      | 30       | 1  | 2                               | 3      |  |  |                        |       |
|                             |                                                      | 6           | 7   | 8     | 9         | 10                | 11                          | 12                | 4                                       | 5                 | 6       | 7        | 8  | 9                               | 10     |  |  |                        |       |
|                             |                                                      | 13          | 14  | 15    | 16        | 17                | 18                          | 19                | 11                                      | 12                | 13      | 14       | 15 | 16                              | 17     |  |  |                        |       |
|                             |                                                      | 20          | 21  | 22    | 23        | 1                 | 25                          | 20                | 18                                      | 19                | 20      | 21       | 22 | 23                              | 24     |  |  |                        |       |
|                             |                                                      | 4           | 5   | 6     | 7         | 8                 | 9                           | 10                | 1                                       | 20                | 3       | 4        | 5  | 6                               | 7      |  |  |                        |       |
|                             |                                                      | -4          | 5   | 0     |           | 0                 | 5                           | .0                |                                         | 2                 | 5       | -+       | 5  | 5                               | ,<br>, |  |  |                        | Ť     |

Once you have selected the date, your roster will open up. Make sure to uncheck the "only show active students" box in the upper left corner. Verify you are not missing any students on your roster. Then click on the edit button in the lower right corner.

| Student ID | Pronouns | Name | Status    | Time Absent | Course Absent | Excused? | Reason |
|------------|----------|------|-----------|-------------|---------------|----------|--------|
|            |          |      | Scheduled | Not Posted  | 0.00%         |          |        |
|            |          |      | Scheduled | Not Posted  | 0.00%         |          |        |
|            |          |      | Scheduled | Not Posted  | 0.00%         |          |        |
|            |          |      | Scheduled | Not Posted  | 0.00%         |          |        |
|            |          |      | Scheduled | Not Posted  | 0.00%         |          |        |
|            |          |      | Scheduled | Not Posted  | 0.00%         |          |        |
|            |          |      | Scheduled | Not Posted  | 0.00%         |          |        |
|            |          |      | Scheduled | Not Posted  | 0.00%         |          |        |
|            |          |      | Scheduled | Not Posted  | 0.00%         |          |        |
|            |          |      | Scheduled | Not Posted  | 0.00%         |          |        |
|            |          |      | Future    | Not Posted  | 0.00%         |          |        |
|            |          |      | Scheduled | Not Posted  | 0.00%         |          |        |
|            |          |      | Scheduled | Not Posted  | 0.00%         |          |        |
|            |          |      | Scheduled | Not Posted  | 0.00%         |          |        |
|            |          |      | Scheduled | Not Posted  | 0.00%         |          |        |
|            |          |      | Scheduled | Not Posted  | 0.00%         |          |        |
|            |          |      | Scheduled | Not Posted  | 0.00%         |          |        |
|            |          |      | Scheduled | Not Posted  | 0.00%         |          |        |

Enter the attendance. **Please note that you are entering the amount of time the student was absent** from the class. If the student was present and/or participated in class, please mark 0. If the student was absent, record the time absent.

If a student is absent, it is important that you enter the correct number of minutes for the class. Entering a partial time for synchronous courses will record the student as present and they will not be dropped for non-attendance. If your class is 110 minutes, be sure to enter 110 for absent students.

If your class is offered more than once a week and the student missed one class but was present for the other, make sure to mark them present in week one or they will be dropped for non-attendance. If the student had an excused absence, please mark them present. The excused absence registers as an absence in the system and students sometimes get dropped by mistake.

Once you have entered attendance for all students click on the "update" button in the lower right corner.

## Student Attendance

Only show active students

| Student ID      | Pronouns  | Name        | Status    | Time Absent | Course Absent | Excused? | Reason        |
|-----------------|-----------|-------------|-----------|-------------|---------------|----------|---------------|
| _               |           |             | Scheduled | anter       | 0.00%         |          |               |
| —               |           | -           | Scheduled | mins        | 0.00%         |          |               |
| -               |           |             | Scheduled | mins        | 0.00%         |          |               |
|                 |           |             | Scheduled | mins        | 0.00%         |          |               |
| _               |           |             | Scheduled | mins        | 0.00%         | 0        |               |
| -               |           |             | Scheduled | mins        | 0.00%         |          |               |
|                 |           | ~           | Scheduled | mins        | 0.00%         | D        |               |
| —               |           |             | Scheduled | mins        | 0.00%         |          |               |
|                 |           | -           | Scheduled | mins        | 0.00%         |          |               |
| -               |           | -           | Scheduled | mins        | 0.00%         |          |               |
| ا <b>ست</b> الی |           | —           | Future    | mins        | 0.00%         |          |               |
|                 |           |             | Scheduled | mins        | 0.00%         |          |               |
|                 |           |             | Scheduled | mins        | #00.0         |          |               |
| đ               |           | -           | Scheduled | mins        | 0.00%         |          |               |
|                 |           |             | Scheduled | mins        | 0.00%         |          |               |
| -               |           |             | Scheduled | mins        | 0.00%         |          |               |
| T               |           |             | Scheduled | mins        | 0.00%         |          |               |
|                 |           | -           | Scheduled | mins        | 0.00%         |          |               |
|                 | 10 S      |             |           |             |               |          |               |
| PRIN            | IT ROSTER | EMAIL CLASS |           |             |               |          |               |
|                 |           |             |           |             |               |          | CANCEL UPDATE |
|                 |           |             |           |             |               |          |               |

## Asynchronous Courses (no scheduled meeting days and times):

Click on the "Gradebook" under "My Classes" and select the course you are entering attendance on:

|                     | Gradebook                    |                                        |                                         |                        |          |  |  |  |
|---------------------|------------------------------|----------------------------------------|-----------------------------------------|------------------------|----------|--|--|--|
|                     | Gradebook                    |                                        |                                         |                        |          |  |  |  |
|                     |                              |                                        |                                         |                        |          |  |  |  |
|                     |                              |                                        |                                         |                        |          |  |  |  |
|                     |                              | View Course List for Term              | 024-25 Spring Term                      |                        | ~        |  |  |  |
|                     |                              | view Course List for Term              | 024-25 Spring Territ                    |                        | •        |  |  |  |
| Primary Course List |                              |                                        |                                         |                        |          |  |  |  |
|                     | Below are all courses to whi | ch you are assigned as the Primary Ins | tructor                                 |                        |          |  |  |  |
|                     | There are no current course  | s to display for this term             |                                         |                        |          |  |  |  |
|                     | Secondary Course List        |                                        |                                         |                        |          |  |  |  |
|                     | Below are all courses to whi | In you are assigned as a Secondary ins | structor                                |                        |          |  |  |  |
|                     |                              |                                        |                                         |                        |          |  |  |  |
|                     | Course Course Title          | Ŧ                                      | Class Section Availability              | Term Period            | Day/Time |  |  |  |
|                     | Cerboogy                     | 2 nestri occapatoris                   | ~~~~~~~~~~~~~~~~~~~~~~~~~~~~~~~~~~~~~~~ | 5/51/2025 00 0/14/2025 |          |  |  |  |
|                     | COMM140 Introduction         | to Intercultural Communication         | 21                                      | 3/31/2025 to 6/14/2025 |          |  |  |  |
|                     | Show 10 🗸 entries            |                                        | Previous 1 Ne                           | xt                     |          |  |  |  |
|                     |                              |                                        |                                         |                        |          |  |  |  |

Help

You will need to select a time and class length before choosing your date. To keep things simple, you can select "1:00 PM" and 1 minute:

|    |    |    | Clic      | k on a day |    | ious Month<br>calendar t | Next N<br>Next N<br>o view com | l <u>onth</u> 🕨<br>plete atter | ndance det | ails    |    |    |    |
|----|----|----|-----------|------------|----|--------------------------|--------------------------------|--------------------------------|------------|---------|----|----|----|
|    |    |    | April 202 | 5          |    |                          |                                |                                |            | May 202 | 5  |    |    |
| S  | м  | Т  | w         | т          | F  | S                        | s                              | м                              | т          | w       | т  | F  | S  |
| 30 | 31 | 1  | 2         | 3          | 4  | 5                        | 27                             | 28                             | 29         | 30      | 1  | 2  | 3  |
| 6  | 7  | 8  | 9         | 10         | 11 | 12                       | 4                              | 5                              | 6          | 7       | 8  | 9  | 10 |
| 13 | 14 | 15 | 16        | 17         | 18 | 19                       | 11                             | 12                             | 13         | 14      | 15 | 16 | 17 |
| 20 | 21 | 22 | 23        | 24         | 25 | 26                       | 18                             | 19                             | 20         | 21      | 22 | 23 | 24 |
| 27 | 28 | 29 | 30        | 1          | 2  | 3                        | 25                             | 26                             | 27         | 28      | 29 | 30 | 31 |
| 4  | 5  | 6  | 7         | 8          | 9  | 10                       | 1                              | 2                              | 3          | 4       | 5  | 6  | 7  |

After you have entered the time and length, select the date you are entering attendance for. This will open up your roster. Make sure to uncheck the "only show active students" box.

Enter attendance. Please remember that you are marking time absent. If students participated in your course in week one, record a 0. If a student was absent, enter a 1 (the number of minutes entered for length).

If a student had an excused absence in week one, please mark them present, otherwise they will be dropped for non-attendance by mistake.

Once you have entered attendance for all students, click on the "update" button in the lower right corner.

| Stuc | ent Attendance            |          | <u>Help</u> |
|------|---------------------------|----------|-------------|
| Ō    | Only show active students |          |             |
| [    | Name                      | 4/1/2025 |             |
|      |                           |          |             |
|      |                           |          |             |
|      |                           |          |             |
|      |                           |          |             |
|      | 0                         |          |             |
|      |                           |          |             |
| -    |                           |          |             |
|      |                           |          |             |